## بسم الله الرحمن الرحيم

خطوات تثبيت Web Site على جهاز العميل :

- تثبيت Frame Work 3.5 SP1 - تثبيت

- نسخ مجلد المشروع إلى قرص صلب غير C (أي إلى أي قرص صلب غير القرص المثبت عليه Windows) . الذهاب إلى Add/Remove Windows Components < Add or Remove Programs < Control Panel . - اختيار IIS من القائمة ثم Next > ثم ضع CD Windows إلى أن يتم تثبيت IIS ثم إنهاء .

| 🚳 Add or Rei                                                                                        | nove Programs                                                                                                    |                                                                       |                                                                                                    |   |
|----------------------------------------------------------------------------------------------------|----------------------------------------------------------------------------------------------------|-----------------------------------------------------------------------|----------------------------------------------------------------------------------------------------|---|
|                                                                                                    | Windows Components Wizard                                                                                                    | Name                                                                  |                                                                                                    | ~ |
| C <u>h</u> ange or<br>Remove<br>Programs                                                            | Windows Components<br>You can add or remove components of Windows XP.                                                                                                    | Size<br>Used                                                          | <u>0.28MB</u><br>rarely                                                                                                    | ^ |
| Add New<br>Programs<br>Add/Remove<br>Windows<br>Components<br>Set Program<br>Access and<br>Defaults | To add or remove a component, click the checkbox. A shaded box means that only part of the component will be installed. To see what's included in a component, click Details.<br>Components:<br>© Internet Explorer 0.0 MB<br>Management and Monitoring Tools 2.0 MB<br>Message Queuing 0.0 MB<br>Mass ge Queuing 0.0 MB<br>MSN F xninrer 20.7 MR<br>Description: Includes Web and FTP support, along with support for FrontPage, transactions, Active Server Pages, and database connections.<br>Total disk space required: 56.2 MB<br>Space available on disk: 44655.0 MB<br>Crystal Reports Basic Runtime for Visual Studio 2008<br>Crystal Reports Stack Runtime for Visual Studio 2008<br>Crystal Reports XI Release 2 - Runtime.<br>Dealio Toolbar v4.0.2<br>Corrections Pilters | ed On<br>Size<br>Size<br>Size<br>Size<br>Size<br>Size<br>Size<br>Size | 04/02/2010<br>Remove<br>2.86MB<br>9.14MB<br>14.98MB<br>23.78MB<br>1.48MB<br>51.22MB<br>90.27MB<br>173.00MB<br>36.28MB<br>201.00MB<br>6.06MB<br>2.93MB<br>1.22MB |   |

- اذهب إلى Inetmgr < Run < Start
- تتبع الخطوات التالية لتهيئة IIS بما يناسب المشروع :

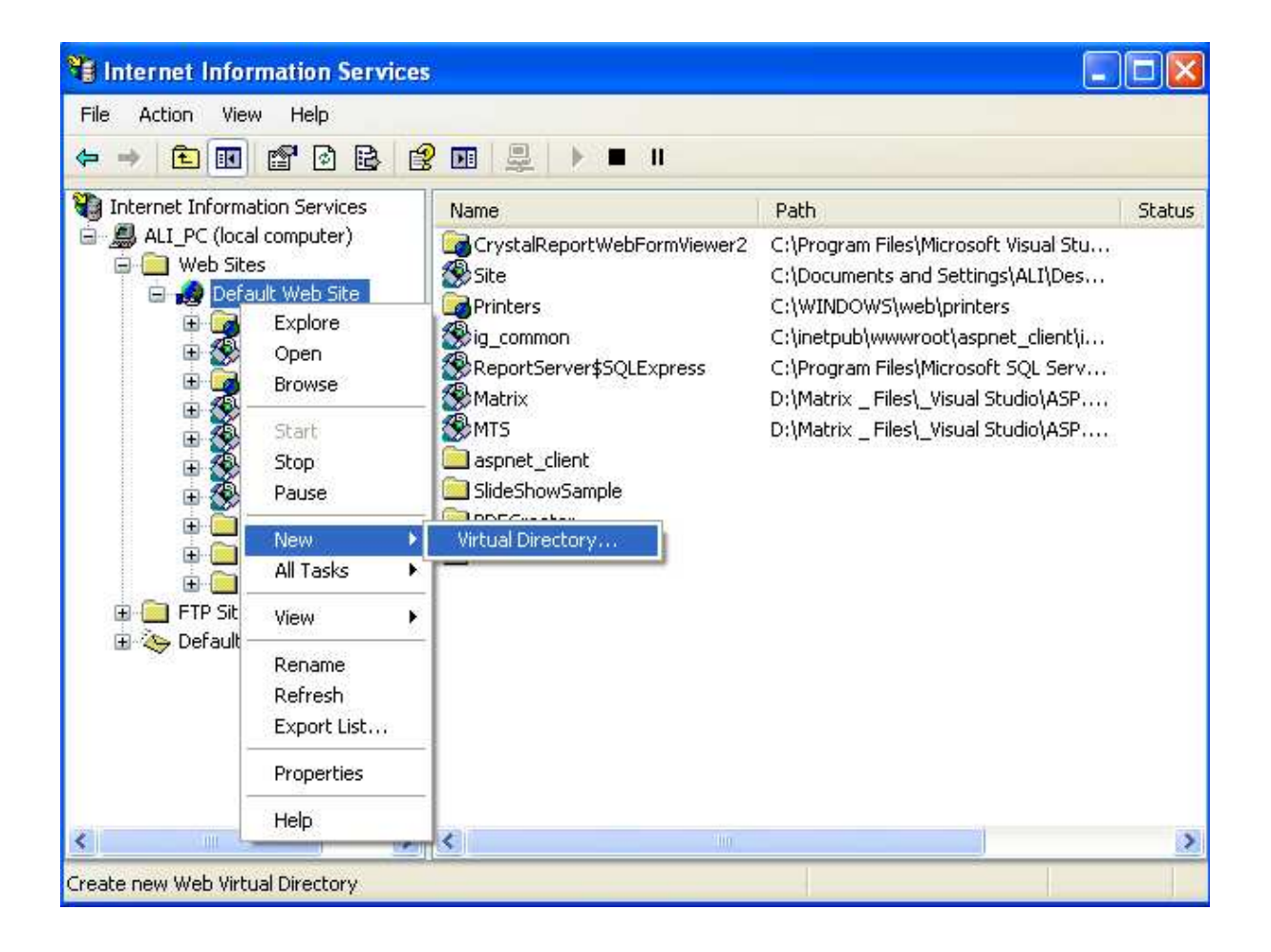

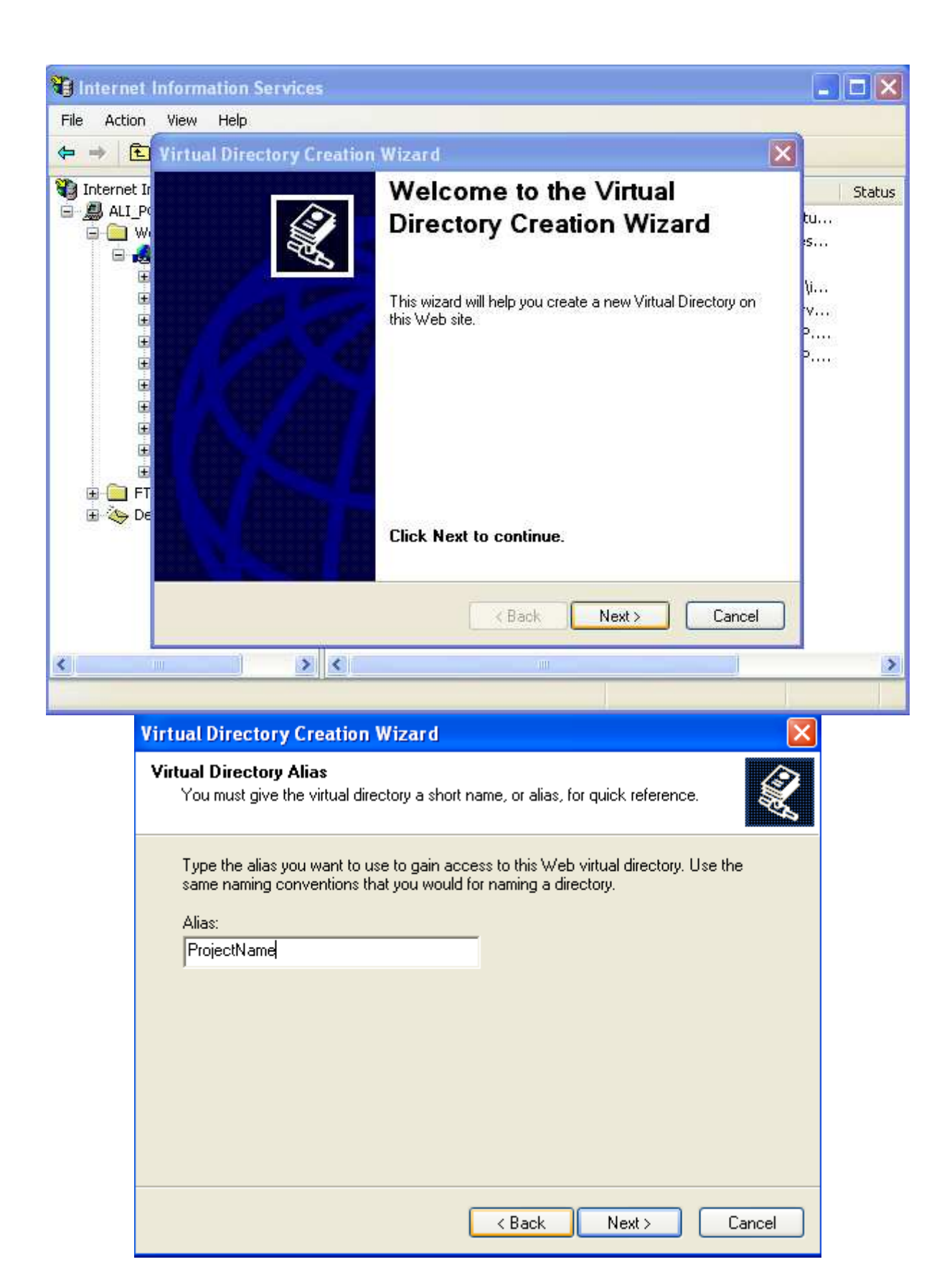

| Virtual Directory Creation Wizard                                                                                                    |
|----------------------------------------------------------------------------------------------------|
| Web Site Content Directory Where is the content you want to publish on the Web site?                                                                   |
| Enter the path to the directory that contains the content.<br>Directory:<br>D:\Ali's File\Ali\Projects\ASP.NET\Projects Publish\Preview Categor Browse |
| < Back Next > Cancel                                                                                                    |
| Virtual Directory Creation Wizard                                                                                                    |
| Access Permissions<br>What access permissions do you want to set for this virtual directory?                                                           |
| Allow the following:                                                                                                    |
| <ul> <li>Read</li> <li>Run scripts (such as ASP)</li> <li>Execute (such as ISAPI applications or CGI)</li> <li>Write</li> </ul>                        |
| Browse     Click Next to complete the wizard.                                                                                                    |

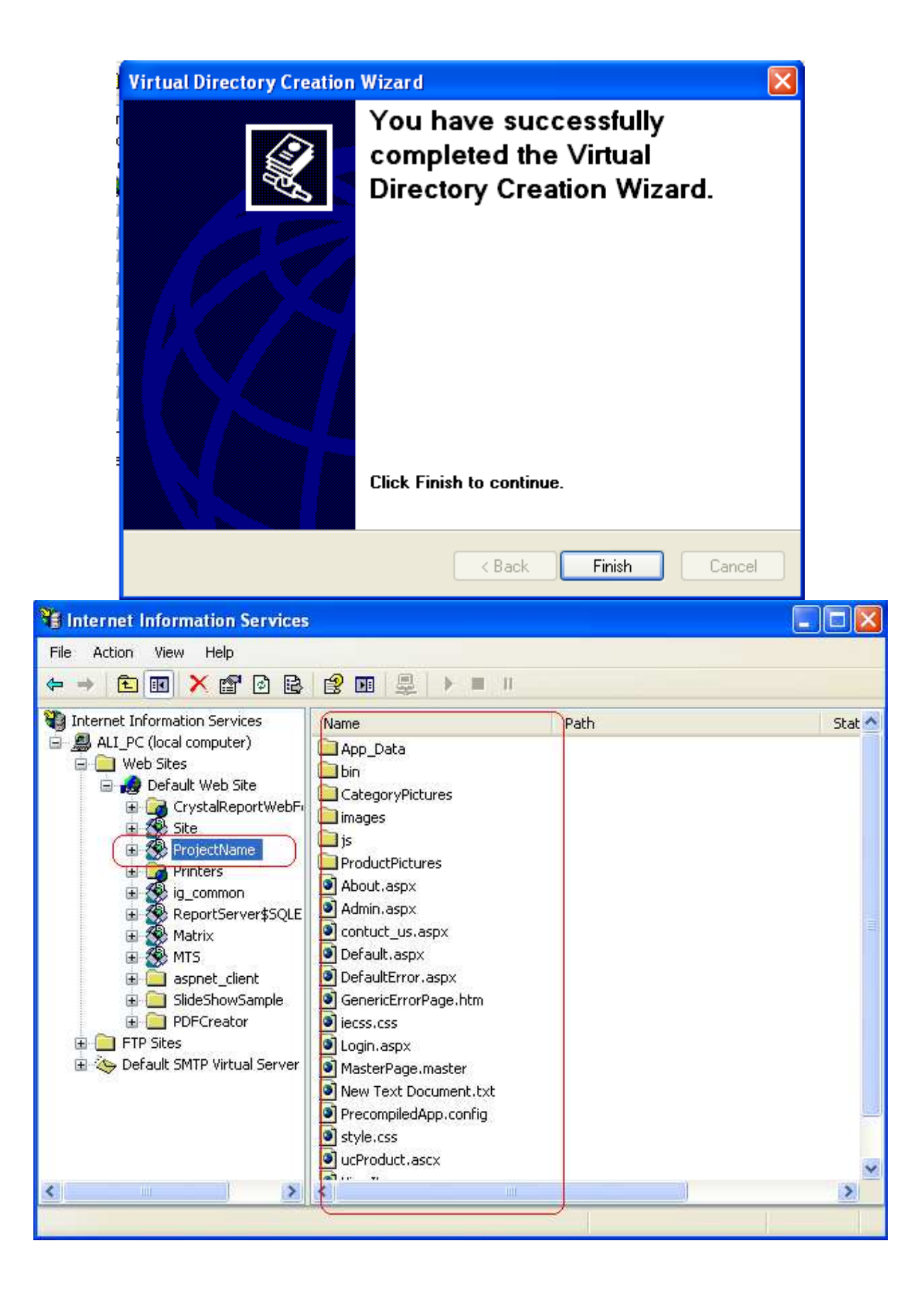

| 🐮 Internet Information Service                                                                                                    | 5                                                                                                    |            |
|----------------------------------------------------------------------------------------------------|----------------------------------------------------------------------------------------------------|------------|
| File Action View Help                                                                                                    |                                                                                                    |            |
|                                                                                                    | 😫 🖬 💂 🕨 🗉 🗉                                                                                                    |            |
| <ul> <li>Internet Information Services</li> <li>ALI_PC (local computer)</li> <li>Web Sites</li> <li>Default Web Site</li> <li>CrystalReportWebF</li> <li>Site</li> <li>Project</li> <li>Explore</li> <li>Open</li> <li>Browse</li> <li>Repor</li> <li>Matrix</li> <li>Matrix</li> <li>Matrix</li> <li>SlideSi</li> <li>SlideSi</li> <li>SlideSi</li> <li>PDFCr</li> <li>FTP Sites</li> <li>Default SMTP</li> <li>Properties</li> <li>Help</li> </ul> | Name P<br>App_Data<br>bin<br>CategoryPictures<br>images<br>is<br>pductPictures<br>out.aspx<br>min.aspx<br>ntuct_us.aspx<br>fault.aspx<br>fault.ror.aspx<br>ifaultError.aspx<br>sericErrorPage.htm<br>ss.css<br>gin.aspx<br>asterPage.master<br>w Text Document.txt<br>ecompiledApp.config<br>vie.css<br>Product.ascx | ath Stat 🔨 |
| < >                                                                                                    | K                                                                                                    | >          |
| Opens the properties dialog box for the o                                                                                                    | urrent selection.                                                                                                    |            |

| Documents<br>Documents<br>Document should come fro<br>A directory located on this computer<br>A share located on another computer<br>A redirection to a URL | Directory Securi<br>om:<br>)                    |
|----------------------------------------------------------------------------------------------------|-------------------------------------------------|
| his resource, the content should come fro<br>A directory located on this computer<br>A share located on another computer<br>A redirection to a URL          | om:<br>)                                        |
|                                                                                                    |                                                 |
| :\Ali's File\Ali\Projects\ASP.NET\Projec                                                                                                    | Browse                                          |
|                                                                                                    |                                                 |
| ProjectName                                                                                                    | Bemove                                          |
| ProjectName                                                                                                    | Remove                                          |
| ProjectName<br><defau\projectname< td=""><td>Remove<br/>Configuration</td></defau\projectname<>                                                             | Remove<br>Configuration                         |
| ProjectName<br><defau\projectname<br>Scripts only</defau\projectname<br>                                                                                    | Remove<br>Configuration                         |
|                                                                                                    | :\Ali's File\Ali\Projects\ASP.NET\Projects<br>s |

| ProjectName Properties            | ? 🛛                                                   |
|-----------------------------------|-------------------------------------------------------|
| Virtual Directory<br>HTTP Headers | Documents Directory Security<br>Custom Errors ASP.NET |
|                                   | <b>-</b> -                                            |
|                                   |                                                       |
|                                   |                                                       |
| ASP.NET version:                  | 2.0.50727                                             |
| Virtual path:                     | /ProjectName                                          |
| File location:                    | D:\Ali's File\Ali\Projects\ASP.NET\Projects Pub       |
| File creation date:               | 07/01/2010 9:24:11 AM                                 |
| File last modified:               | 09/01/2010 5:06:32 PM                                 |
|                                   | Edit Configuration                                    |
| OK                                | Cancel Apply Help                                     |

- إن كان في المشـروع مجلد لحفظ المرفقات فيجب إعداد المجلد للسـماح بالكتابة فيه (أي السـماح بإنشـاء و حفظ ملفات فيه ) تتبع الخطوات كالتالي :

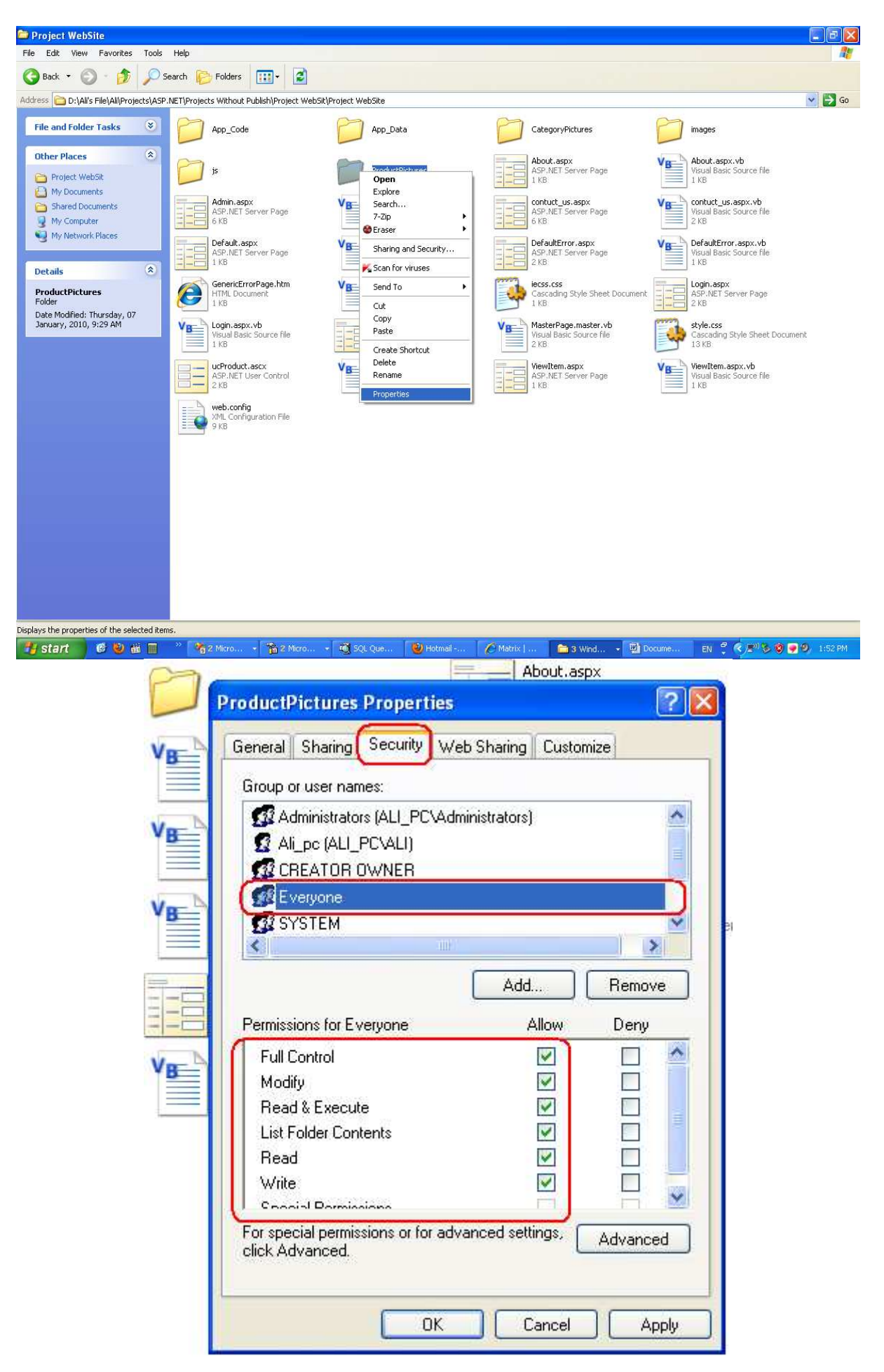

- يجب أن تعين اسم مستخدم و كلمة مرور لقاعدة البيانات ( بمعنى آخر إنشاء مستخدم لقاعدة البيانات) حتى تستطيع الاتصال بقاعدة البيانات عن طريق ConnectionString كالتالي :

"Data Source=YourServer; Initial Catalog=YourDatabase; Integrated Security=False; User Id=UserName; Password=Password:"

- راجع الروابط التالية :

http://aspalliance.com/1464\_Deploying\_ASPNET\_Applications.all

http://imar.spaanjaars.com/395/configuring-an-aspnet-20-application-to-work-with-microsoft-sql-server-2000-or-sql-server-2005

http://stackoverflow.com/questions/1005845/cant-connect-to-database-when-web-applicationis-deployed-to-iis - لتعيين كلمة غير كلمة localhost عند كتابة العنوان في شريط العنوان في متصفح الإنترنت تتبع التالي :

C:\WINDOWS\system32\drivers\etc

| ate.                                                                                                    |                                                                         |  |  |  |
|----------------------------------------------------------------------------------------------------|-------------------------------------------------------------------------|--|--|--|
| File Edit View Eavorities Tr                                                                                                    | ols Halp                                                                |  |  |  |
| G Back - O - D /                                                                                                    | D Search Polders                                                        |  |  |  |
| Address 🛅 C:\WINDOWS\system3                                                                                                    | /\drivers\etc                                                           |  |  |  |
| File and Folder Tasks                                                                                                    | hosts msn<br>File<br>1 KB                                               |  |  |  |
| Other Places                                                                                                    | 🕞 hosts - Notepad                                                       |  |  |  |
| a drivers                                                                                                    | File Edit Format View Help                                              |  |  |  |
| My Documents                                                                                                    | # This is a sample HOSTS file used by Microsoft TCP/IP for Windows.     |  |  |  |
| Shared Documents #                                                                                                    |                                                                         |  |  |  |
| My Computer                                                                                                    | # This file contains the mappings of IP addresses to host names. Each   |  |  |  |
| My Network Places                                                                                                    | # entry should be kept on an individual line. The IP address should     |  |  |  |
| and the second second sec | # be placed in the first column followed by the corresponding bost name |  |  |  |
| Details                                                                                                    | # The IP address and the bost name should be senarated by at least one  |  |  |  |
| hosts                                                                                                    | # me in address and the nost name should be separated by at least one   |  |  |  |
| File                                                                                                    | # space.                                                                |  |  |  |
| August, 2010, 10:43 AM                                                                                                    |                                                                         |  |  |  |
| Size: 754 bytes                                                                                                    | # Additionally, comments (such as these) may be inserted on individual  |  |  |  |
|                                                                                                    | - # lines or following the machine name denoted by a # symbol.          |  |  |  |
|                                                                                                    |                                                                         |  |  |  |
|                                                                                                    | # ⊢or example:                                                          |  |  |  |
|                                                                                                    | #                                                                       |  |  |  |
|                                                                                                    | # 102.54.94.97 rhino.acme.com # source server                           |  |  |  |
| una, Ella Data Madifiadi, 20/00/2010                                                                                                    | # 38.25.63.10 x.acme.com # x client host                                |  |  |  |
| ype; rile bate modified; 20/00/2010                                                                                                    |                                                                         |  |  |  |
|                                                                                                    | 127.0.0 1 localhost                                                     |  |  |  |
|                                                                                                    | 127.0.0.1 Test                                                          |  |  |  |
|                                                                                                    |                                                                         |  |  |  |
|                                                                                                    |                                                                         |  |  |  |

## http://test/projrctname/Default.aspx

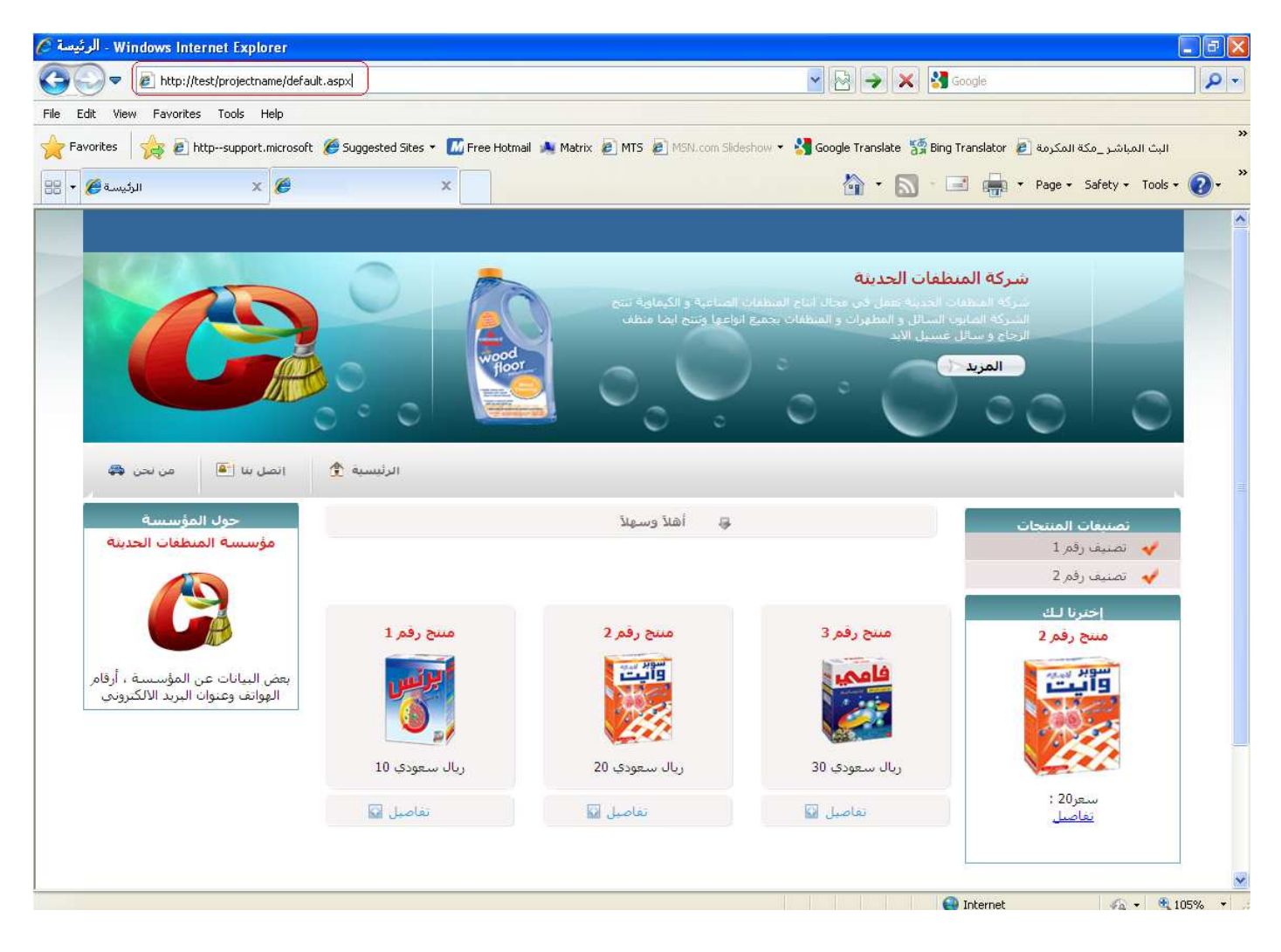

للوصول إلى المشروع من جهاز آخر يجب إضافة منفذ للبرنامج عن طريق جدار حماية ويندوز كالتالي

🜒 Windows Security Center - - × 💔 Security Center Help protect your PC Security essentials Resources \* Security Center helps you manage your Windows security settings. To help protect your computer, make sure the three security essentials are marked ON. If the settings are not ON, follow the recommendations. To return to the Security Center later, open Control Panel. What's new in Windows to help protect my computer? Get the latest security and virus information from Microso 😻 Windows Firewall × • Check for the latest updates from 0 ON 😵 🚔 Firewall Windows Update General (Exceptions) Advanced Get support for security-related issues Windows Firewall is blocking incoming network connections, except for the programs and services selected below. Adding exceptions allows some programs to work better but might increase your security risk. 🍓 Automatic Updates OFF 😪

 Get help about Security Center 🧭 Virus Protection 0 ON 🔹 Change the way Security Center Programs and Services: alerts me Kaspersky Anti-Virus reports that it is up to date and virus scanning is antivirus software help protect my computer? ats. <u>How does</u> ^ Name ☑ Nokia Service Layer Host Process Note: You now have antivirus software that Windows can monitor. Cli Nokia Software Updater ☑ Office Password Recovery PRO Recommendations... Remote Assistance Manage security settings for: Remote Desktop Run a DLL as an App Teamviewer Remote Control Application Windows Firewall Internet Options UPnP Framework VBuzzer Messenger Vypress Chat - network chat software Windows Live Call Add Program... Add Port... Edit... Delete V Display a notification when Windows Firewall blocks a program What are the risks of allowing exceptions? OK Cancel At Microsoft, we care about your privacy. Please read our privacy statement.

🛚 🍟 2 M... 🔻 🏠 2 M... 🔸 🧃 SQL ... 🕲 Hot ... 🌈 Matr... 🖆 3 W.. 🖌 🕎 unit...

6 🔮 🗃 🔳

💾 start

🔮 Win... EN 🚆 🔕 📰 🗞 🐖 🥹 2:31 PM

| ift a Port<br>se these settings to open a port<br>imber and protocol, consult the               | through Win<br>documentati | dows Firewal<br>on for the pro | . To find the port<br>gram or service y | ou is  |
|-------------------------------------------------------------------------------------------------|----------------------------|--------------------------------|-----------------------------------------|--------|
| Name: HTTP                                                                                      |                            |                                | ]                                       | ~      |
| Port number: 80                                                                                 | OUDP                       |                                |                                         |        |
| hat are the risks of opening a po<br>Change scope                                               | ort?                       | ОК                             | Cancel                                  |        |
| <ul> <li>Uttree Password Recovery</li> <li>Remote Assistance</li> <li>Remote Deskton</li> </ul> | 7 PRU                      |                                |                                         | ~      |
| Add Program Add F                                                                               | <sup>v</sup> ort           | Edit                           | Delet                                   | e      |
| Display a notification when V<br>What are the risks of allowing e                               | Windows Fire               | ewall blocks a                 | a program                               |        |
|                                                                                                 |                            |                                | ок 🗍 🚺                                  | Cancel |

| 🐸 Windows Firewall 🛛 🛛 🔀                                                                            |
|----------------------------------------------------------------------------------------------------|
| Edit a Port 🛛 🔀                                                                                     |
| Change Scope                                                                                        |
| To specify the set of computers for which this port or program is unblocked, click an option below. |
| To specify a custom list, type a list of IP addresses, subnets, or both, separated by<br>commas.    |
| O Any computer (including those on the Internet)                                                    |
| My network (subnet) only                                                                            |
| Custom list:                                                                                        |
|                                                                                                    |
| Example: 192.168.114.201,192.168.114.201/255.255.255.0                                              |
| Add Program Add Port Edit Delete                                                                    |
|                                                                                                    |
| Usplay a notification when Windows Firewall blocks a program                                        |
| What are the risks of allowing exceptions?                                                          |
| OK Cancel                                                                                           |

للوصول إلى المشروع من جهاز آخر استبدل كلمة test برقم IP الخاص بالجهاز الذي تم تثبيت المشروع عليه:

http://test/ProjrctName/Default.aspx

http://192.168.1.5/ProjrctName/Default.aspx